# Topic: Car Listing: Deployment using Heroku Part 19A

## Speaker: | Notebook: Django Project: Car Listing

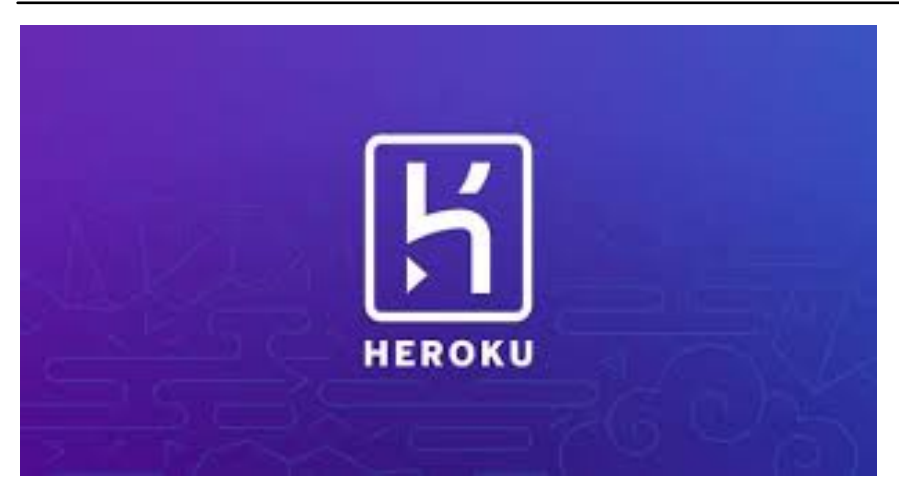

1. Dump or create a copy of your PostgreSQL dtabase and its records into a JSON file. We issue the command below in our GitBash Terminal

\$ python manage.py dumpdata --natural-foreign --natural-primary -e contenttypes -e auth.Permission --indent 4 > project\_dump.json

This will produce a new file called PROJECT\_DUMP.JSON that contains all the models and the records we have made.

| ★    |                                                 |   |                            |                                                                                                    |         |  |
|------|-------------------------------------------------|---|----------------------------|----------------------------------------------------------------------------------------------------|---------|--|
|      | DIPLORER                                        |   | Iogin.html                 | M 🚺 project_dumpjan U X 🗣 models.py pages. 🗣 admin.gy pa en 🔶 urls.py pages. 🗣 urls.py cars. 🗢 views.py cars. O search.html 🕐 base_site.html 🖉 admin.cs. O car.det                                                                                                    | ail.htn |  |
| -    | V CARZONE-PROJECT                               |   | () project_du              |                                                                                                    |         |  |
| Ľ.   | Carzone<br>Static                               |   |                            |                                                                                                    |         |  |
|      | <pre>initpy</pre>                               |   | 57                         | "model": "contacts.contact",                                                                                                    |         |  |
|      | asgi.py                                         |   |                            |                                                                                                    |         |  |
|      | settings.py                                     |   |                            |                                                                                                    |         |  |
|      | 🔮 urls.py                                       |   |                            |                                                                                                    |         |  |
|      | • wsgi.py                                       |   |                            | ···· "last_name": "Lim",                                                                                                    | 1       |  |
|      | > pycache                                       |   |                            |                                                                                                    | 1       |  |
|      | > migrations                                    |   |                            | "customer need": "I'd like a history report for this",                                                                                                    | 1       |  |
|      | _init_py                                        |   |                            | "car title": "2017 Ford Edge",                                                                                                    | 1       |  |
|      | admin.py                                        |   |                            | ······································                                                                                                    | 1       |  |
|      | apps.py                                         |   |                            | ········state": "California".                                                                                                    | 1       |  |
|      | <ul> <li>models.py</li> <li>tests nv</li> </ul> |   |                            | "email": "rosy61625@email.com".                                                                                                    | 1       |  |
|      | <ul> <li>urls.py</li> <li>urls.py</li> </ul>    |   |                            | "hoha" ''''''''''''''''''''''''''''''''''''                                                                                                    | 1       |  |
|      | views.py                                        |   |                            |                                                                                                    |         |  |
|      |                                                 |   |                            |                                                                                                    |         |  |
|      |                                                 |   |                            | 051 10 10 10 10 10 10 10 10 10 10 10 10 10                                                                                                    |         |  |
|      | ✓ pages                                         |   |                            |                                                                                                    |         |  |
|      | > migrations                                    |   |                            |                                                                                                    |         |  |
|      | _init_py                                        |   | 73                         |                                                                                                    |         |  |
|      | admin.py                                        |   |                            |                                                                                                    |         |  |
|      | apps.py                                         |   |                            | model: "Contacts.contact",                                                                                                    |         |  |
|      | models.py                                       |   |                            | DK::-5,                                                                                                    |         |  |
|      | 🖤 tests.py                                      |   |                            | ·····+ields':-{                                                                                                    |         |  |
|      | views.py                                        |   |                            | "first_name": "Tammy",                                                                                                    |         |  |
|      | photos\2024\07\12                               |   |                            | "last_name": "Nacario",                                                                                                    |         |  |
|      | 🖾 avatar-2.jpg                                  |   |                            | ·····*car_id": '4,                                                                                                    |         |  |
|      | Sharon.png                                      |   |                            | "customer_need": "I'd like to know your best price for this",                                                                                                    |         |  |
|      | > Resources                                     |   |                            | <pre>car_title": "2017 Jaguar F-PACE",</pre>                                                                                                    |         |  |
|      | <ul> <li>static</li> <li>templates</li> </ul>   |   |                            | ······································                                                                                                    |         |  |
|      | ✓ accounts                                      |   |                            | ······································                                                                                                    |         |  |
|      | dashboard.html                                  |   |                            | ····· "email": "tammy@gmail.com",                                                                                                    |         |  |
|      | Iogin.html                                      |   |                            |                                                                                                    |         |  |
|      | v register.ntmi                                 | м |                            | <pre>''''''''''''''''''''''''''''''''''''</pre>                                                                                                    |         |  |
|      | base_site.html                                  |   |                            |                                                                                                    |         |  |
|      | > cars                                          |   |                            | create_date": "2024-07-23T16:25:35.091Z"                                                                                                    |         |  |
|      | $\checkmark$ includes                           |   |                            |                                                                                                    |         |  |
|      | footer.html                                     |   |                            |                                                                                                    |         |  |
|      | messages.html     paybar.html                   |   |                            |                                                                                                    |         |  |
|      | topbar.html                                     |   |                            |                                                                                                    |         |  |
|      | ✓ pages                                         |   |                            |                                                                                                    |         |  |
|      | about.html                                      |   | PROBLEMS                   | Union balactoria interest constante                                                                                                    |         |  |
|      | contact.html                                    |   | [24/Ju1/202                | 4 12:55:43] "GET /cars/4 HTTP/1.1" 200 31113                                                                                                    |         |  |
|      | home.html     services.html                     |   | [24/Ju1/202<br>[24/Ju1/202 | A 12:57:27] "MST / contacts/stepsity (III1/1.1." 30.0<br>A 12:57:27] "MST / contacts/stepsity (III1/1.1." 31.0<br>A 12:57:27] "MST / contacts/stepsity (III1/1.1." 31.0                                                                                                    |         |  |
|      | o base.html                                     |   | (am/)                      |                                                                                                    |         |  |
|      | .gitignore                                      |   | \$ python ma               | - HIARDER CL/USHES/HORALING/PARAMETALCALIFYEQUERS/FAIC/ENDET VS LODE (BAILD)<br>nage, py dumpdatanatural-foreignnatural-primary - contenttypes -e auth.Permissionindent 4 > project_dump.json                                                                                                    |         |  |
|      | E carzone_db                                    |   | System chec                | k identified some issues:                                                                                                    |         |  |
|      | ≌ db.sqlite3                                    |   | WARNINGS:                  |                                                                                                    |         |  |
|      | 0 project dump ison                             |   | ?: (ckedito                | n AMB1 jdjagg-ckeditor bundles (KEditor 4.22,1 which isn't supported annyone and which does have unfixed security issues, see for example https://tkeditor.com/cked/release/(KEditor 4.24,0-113)<br>tod (format control of the context have under a supported in the context of the context of the  | . Ye    |  |
|      | F requirements.txt                              |   | support/ fo                | to a outstand state of the state of the stat | in con  |  |
|      |                                                 |   | cars.Car: (                | models.Me(2) Auto-created primary key used when not defining a primary key type, by default 'diango dha nodels.AutoField'.<br>Tr Cordinary She DEFMIT AUTO DEFID settion on the Careforder Andel and Fald default and fald default and fald de                                                                                                    |         |  |
|      | > OUTLINE                                       |   | (env)                      | п сылады с ык эспектрор исы жесынд ы кык сы жесындереналттар.<br>————————————————————————————————————                                                                                                    |         |  |
| 0U0- | > TIMELINE                                      |   | Rosilie@DFL                | i MINGAS (:/ikers/Rocilie/AnnData/Incai/Dromprams/Mirrosoft VS Code (main)                                                                                                    |         |  |

2. Now, to deploy the project in HEROKU, create a new account in HEROKU.

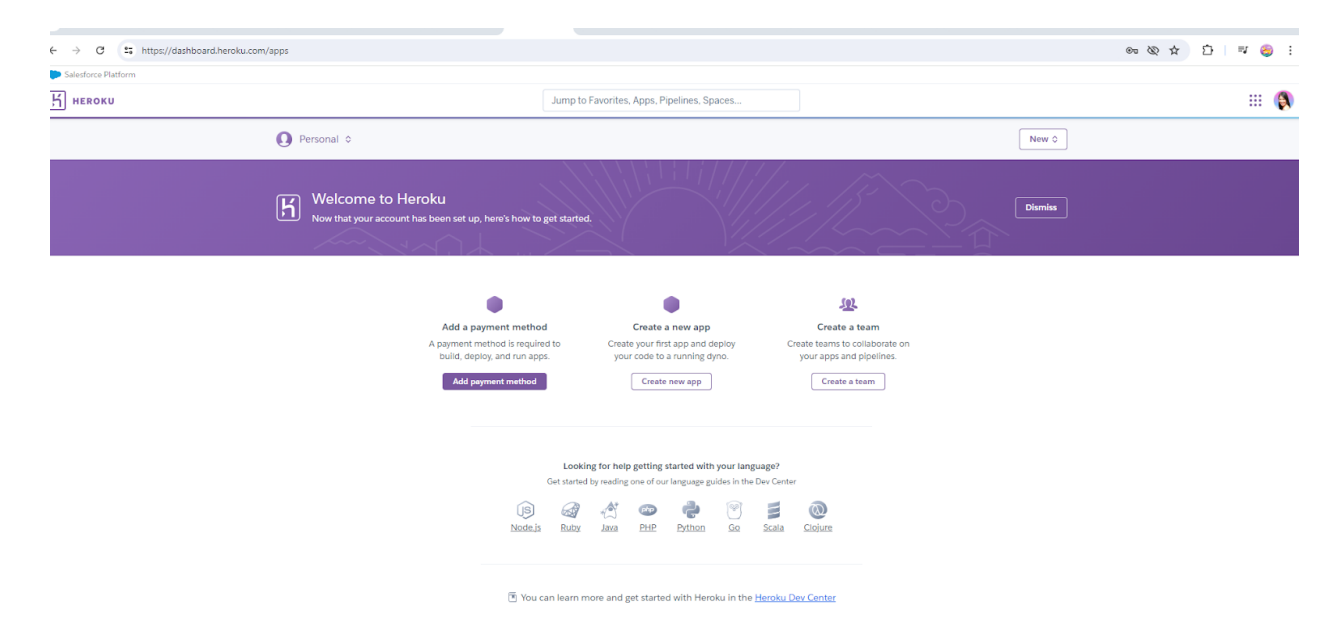

3. Update your .GITIGNORE FILE, remove the following from the .GITIGNORE file:

## MEDIA

STATIC (ONLY IF YOU FOUND IT. IN OUR CASE, THERE IS NONE)

| \$   |                                                        |          |                      |                                                       |                                 | $\leftarrow \rightarrow$                 |                                                 |                           | , Carzone∙       | -Project     |           |
|------|--------------------------------------------------------|----------|----------------------|-------------------------------------------------------|---------------------------------|------------------------------------------|-------------------------------------------------|---------------------------|------------------|--------------|-----------|
|      | EXPLORER                                               | ••• ıt.  | .html                | • home.html                                           |                                 | • register.html M                        |                                                 |                           |                  |              | JS app.js |
| ~    | V CARZONE-PROJECT                                      |          | 🔹 .gitign            |                                                       |                                 |                                          |                                                 |                           |                  |              |           |
| Ŀ    | ✓ carzone                                              |          |                      |                                                       |                                 |                                          |                                                 |                           |                  |              |           |
|      | <ul> <li>static</li> <li>init nv</li> </ul>            | <u> </u> |                      | # Edit at h                                           |                                 |                                          |                                                 |                           |                  |              |           |
|      | asgi.pv                                                |          |                      |                                                       |                                 |                                          |                                                 |                           |                  |              |           |
| 20   | settings.py                                            |          |                      |                                                       |                                 |                                          |                                                 |                           |                  |              |           |
| ۰.   | 🔹 urls.py                                              |          |                      | * 100                                                 |                                 |                                          |                                                 |                           |                  |              |           |
| ♪    | 🔹 wsgi.py                                              |          |                      | * not                                                 |                                 |                                          |                                                 |                           |                  |              |           |
|      | ✓ contacts                                             |          |                      | * pvc                                                 |                                 |                                          |                                                 |                           |                  |              |           |
| RP - | >pycacne<br>> migrations                               |          |                      | • pyc                                                 | ,                               |                                          |                                                 |                           |                  |              |           |
|      | <ul> <li>init nv</li> </ul>                            |          |                      | pycacne/                                              |                                 |                                          |                                                 |                           |                  |              |           |
|      | admin.py                                               |          |                      | local_setti                                           | ngs.py                          |                                          |                                                 |                           |                  |              |           |
|      | apps.py                                                |          |                      | db.sqlite3                                            |                                 |                                          |                                                 |                           |                  |              |           |
|      | 🍨 models.py                                            |          |                      | db.salite3-                                           | journal                         |                                          |                                                 |                           |                  |              |           |
|      | 🔹 tests.py                                             |          | 12                   | media                                                 |                                 |                                          |                                                 |                           |                  |              |           |
|      | 🔮 urls.py                                              |          |                      |                                                       |                                 |                                          |                                                 |                           |                  |              |           |
|      | views.py                                               |          |                      |                                                       |                                 |                                          |                                                 |                           |                  |              |           |
|      | > media                                                |          |                      | /media                                                |                                 |                                          |                                                 |                           |                  |              |           |
|      | ∨ pages                                                |          |                      | Resources                                             |                                 |                                          |                                                 |                           |                  |              |           |
|      | >pycache                                               |          |                      |                                                       |                                 |                                          |                                                 |                           |                  |              |           |
|      | > migrations                                           |          |                      |                                                       |                                 |                                          |                                                 |                           |                  |              |           |
|      | _init_py                                               |          |                      |                                                       |                                 |                                          |                                                 |                           |                  |              |           |
|      | admin.py                                               |          |                      |                                                       |                                 |                                          |                                                 |                           |                  |              |           |
|      | models.py                                              |          |                      |                                                       |                                 |                                          |                                                 |                           |                  |              |           |
|      | 🔹 tests.py                                             |          |                      |                                                       |                                 |                                          |                                                 |                           |                  |              |           |
|      | 🔹 urls.py                                              |          |                      |                                                       |                                 |                                          |                                                 |                           |                  |              |           |
|      | views.py                                               |          |                      | * py[cod]                                             |                                 |                                          |                                                 |                           |                  |              |           |
|      | ✓ photos \ 2024 \ 07 \ 12                              |          |                      | *¢ny close                                            |                                 |                                          |                                                 |                           |                  |              |           |
|      | sharon.ong                                             |          |                      | эру.стазз                                             |                                 |                                          |                                                 |                           |                  |              |           |
|      |                                                        |          |                      |                                                       |                                 |                                          |                                                 |                           |                  |              |           |
|      | > static                                               |          |                      |                                                       |                                 |                                          |                                                 |                           |                  |              |           |
|      | ✓ templates                                            |          |                      | *.50                                                  |                                 |                                          |                                                 |                           |                  |              |           |
|      | ✓ accounts                                             |          |                      |                                                       |                                 |                                          |                                                 |                           |                  |              |           |
|      | dashboard.html     dashboard.html                      |          |                      |                                                       |                                 |                                          |                                                 |                           |                  |              |           |
|      | <ul> <li>register.html</li> </ul>                      | M        |                      | .Python                                               |                                 |                                          |                                                 |                           |                  |              |           |
|      | ∨ admin                                                |          |                      | build/                                                |                                 |                                          |                                                 |                           |                  |              |           |
|      | base_site.html                                         |          |                      | develop-egg                                           | 5/                              |                                          |                                                 |                           |                  |              |           |
|      | > cars                                                 |          |                      | dist/                                                 |                                 |                                          |                                                 |                           |                  |              |           |
|      | ✓ includes                                             |          |                      | downloads/                                            |                                 |                                          |                                                 |                           |                  |              |           |
|      | tooter.html     messages.html                          |          |                      | eggs/                                                 |                                 |                                          |                                                 |                           |                  |              |           |
|      | <ul> <li>nessages.ntml</li> <li>navbar.html</li> </ul> |          |                      | .eggs/                                                |                                 |                                          |                                                 |                           |                  |              |           |
|      | topbar.html                                            |          |                      | lib/                                                  |                                 |                                          |                                                 |                           |                  |              |           |
|      | ∨ pages                                                |          | 00001 010            |                                                       |                                 |                                          |                                                 |                           |                  |              |           |
|      | about.html                                             |          | PROBLEMS             | CONFORT DEBUG CC                                      |                                 |                                          |                                                 |                           |                  |              |           |
|      | Contact.html                                           |          | [24/Jul/             | 2024 12:55:43] "GET                                   | /cars/4 HTTP/                   | 1.1" 200 31113                           |                                                 |                           |                  |              |           |
|      | services html                                          |          | [24/Jul/<br>[24/Jul/ | 2024 12:57:27] POS<br>2024 12:57:27] "GET             | /contacts/in<br>/cars/4 HTTP/   | quiry HTP/1.1" 302<br>1.1" 200 31530     |                                                 |                           |                  |              |           |
|      | base.html                                              |          | (env)                |                                                       |                                 |                                          |                                                 |                           |                  |              |           |
|      | .gitignore                                             |          | \$ python            | <pre>DEEL MINGW64 C:/Use<br/>manage.py dumpdata</pre> | ers/Kosilie/App<br>anatural-for | vəta/Locai/Programs,<br>eignnatural-prim | microsoft VS Code (ma<br>ary -e contenttypes -e | ain)<br>e auth.Permission | indent 4 > proje | ct_dump.json |           |
|      | arzone_db                                              | м        | System c             | heck identified som                                   | e issues:                       |                                          |                                                 |                           |                  |              |           |

4. Create new files called runtime.txt and Procfile in the root directory.

| >         |                                                   |   |            |                |                  | ← → (   |                    |
|-----------|---------------------------------------------------|---|------------|----------------|------------------|---------|--------------------|
| =         | EXPLORER                                          |   | nl 🔷 r     | egister.html M | • dashboard.html | • navba | r.html 🦊 style.css |
| -A        | V CARZONE-PROJECT                                 |   | H Procfile |                |                  |         |                    |
| l Cr      | > accounts                                        |   | 1          |                |                  |         |                    |
|           | > cars                                            |   |            |                |                  |         |                    |
|           | > carzone                                         |   |            |                |                  |         |                    |
| 90        | > contacts                                        |   |            |                |                  |         |                    |
| 6         | > env                                             |   |            |                |                  |         |                    |
|           | > media                                           |   |            |                |                  |         |                    |
| ±\$^      | > pages                                           |   |            |                |                  |         |                    |
| _0        | > photos                                          |   |            |                |                  |         |                    |
| Ш         | > Resources                                       |   |            |                |                  |         |                    |
|           | > static                                          |   |            |                |                  |         |                    |
| G         | <ul> <li>viempiates</li> <li>aitianora</li> </ul> |   |            |                |                  |         |                    |
|           | ✓ .giugnole E carzone dh                          | M |            |                |                  |         |                    |
| A         | E db solite3                                      |   |            |                |                  |         |                    |
|           |                                                   |   |            |                |                  |         |                    |
| <u>ست</u> | K Procfile                                        |   |            |                |                  |         |                    |
|           | () project_dump.json                              |   |            |                |                  |         |                    |
|           |                                                   |   |            |                |                  |         |                    |
|           | F runtime.txt                                     |   |            |                |                  |         |                    |
|           |                                                   |   |            |                |                  |         |                    |
|           |                                                   |   |            |                |                  |         |                    |

5. In the Procfile file, type the following. Carzone here is the name that we we see in CARZONE\WSGI.PY file. So, if your project name is different, then update accordingly.

# release: python manage.py migrate web: gunicorn carzone.wsgi

| ×    |                                | $\leftrightarrow$ $\rightarrow$                      |   |
|------|--------------------------------|------------------------------------------------------|---|
| =    | EXPLORER                       | 🔸 🗸 rooter.numi 📢 app.js 🗣 models.py cars 🔮 admin.py |   |
| -    | V CARZONE-PROJECT              | H Procfile                                           |   |
| שו   | > accounts                     |                                                      |   |
|      | > cars                         | 4 million within more an atoms                       | _ |
|      | ✓ carzone                      | 1 release: python manage.py migrate                  |   |
|      | >pycache                       | 2 web: gunicorn carzone.wsgi                         |   |
| J 🖁  | > static                       |                                                      |   |
|      | 🝨initpy                        |                                                      |   |
|      | 🔮 asgi.py                      |                                                      |   |
|      | 🔮 settings.py                  |                                                      |   |
| HP I | 🗣 urls.py                      |                                                      |   |
|      | 🔮 wsgi.py                      |                                                      |   |
|      | > contacts                     |                                                      |   |
| -0   | > env                          |                                                      |   |
| π    | > media                        |                                                      |   |
| A    | > pages                        |                                                      |   |
|      | > photos                       |                                                      |   |
|      | > Resources                    |                                                      |   |
|      | > static                       |                                                      |   |
|      | > templates                    | •                                                    |   |
|      | <ul> <li>.gitignore</li> </ul> | M                                                    |   |
|      | ■ carzone_db                   | M                                                    |   |
|      | ≣ db.sqlite3                   |                                                      |   |
|      | manage.ov                      |                                                      |   |
| 2    | h Prochile                     | U                                                    |   |
|      | E project_dompgron             |                                                      |   |
|      | ⇒ requirements.txt             |                                                      |   |
|      | ⇒ runtime.txt                  | U                                                    |   |

|    | ∢              |                                                                                                    |                                             | $\leftrightarrow$ $\rightarrow$                      |                                                                                |                                                             | D Carzone-Project | t                      |                |                 |           |
|----|----------------|----------------------------------------------------------------------------------------------------|---------------------------------------------|------------------------------------------------------|--------------------------------------------------------------------------------|-------------------------------------------------------------|-------------------|------------------------|----------------|-----------------|-----------|
|    |                | EXPLORER ····                                                                                                    | 0 footer htm                                | I <b>JS</b> ann is                                   | models.py cars                                                                 | 🔹 admin.py cars                                             | admin.py contacts |                        | 🔹 .gitignore M | ≣ runtime.txt U | К         |
|    | an l           | V CARZONE-PROJECT                                                                                                    | carzone >                                   | 🔹 wsgi.py >                                          |                                                                                |                                                             |                   |                        |                |                 |           |
| 21 | y              | > accounts                                                                                                    |                                             |                                                      |                                                                                |                                                             |                   |                        | > STATIC       | *_ <u>ها</u> Aa | No result |
| in | ں 🐝 ک<br>1 🖓 🖓 | > cars<br>> _pycache_<br>> static<br>distance     asgl.py     ettings.py                                                                                                  |                                             | WSGI conf:<br>It exposes<br>For more :<br>https://do | ig for carzone pr<br>the WSGI callat<br>information on th<br>pcs.djangoproject | roject.<br>De as a modul<br>Dis file, see<br>C.com/en/3.0/H | le-level variabl  | le∘named∘``<br>t/wsgi/ | application`   |                 |           |
|    | ß              | wsai.ov                                                                                                    |                                             |                                                      |                                                                                |                                                             |                   |                        |                |                 |           |
|    |                | > contacts<br>> env<br>> media<br>> pages<br>> photos<br>> Resources<br>> static<br>> templates<br>© .grignore<br>M<br>\$\vec{s}\$ carzone_db<br>M                        | 9<br>10<br>11<br>12<br>13<br>14<br>15<br>16 | import os<br>from djang<br>os.environ<br>applicatio  | go.core.wsgi impo<br>n.setdefault('DJA<br>pn = get_wsgi_app                    | ort get_wsgi_a<br>NGO_SETTINGS_<br>plication()              | MODULE' 'carzo    | one.setting            | s')            |                 |           |
|    |                | F db sqlite3            • manage.py         K Procfile         U         O project_dumpjson         U         F requirements.bt         F runtime.bxt         U         U | 17                                          |                                                      |                                                                                |                                                             |                   |                        |                |                 |           |

6. In the RUNTIME.TXT, we type the version of Python that we used.

| >          |                                                                                                    |             | $\leftarrow \rightarrow$ |            |            |
|------------|----------------------------------------------------------------------------------------------------|-------------|--------------------------|------------|------------|
|            | EXPLORER                                                                                             | (           | dmin.py contacts         | base.html  | 🔹 .gitigno |
| Ð          | ✓ CARZONE-PROJECT > accounts                                                                         |             | ≡ runtime.txt            |            | \ ст       |
| Q          | > cars<br>~ carzone                                                                                  |             | 1 Pyt                    | :hon-3.9.9 | 7 31       |
| <u>د</u> م | >pycache<br>> static                                                                                 |             |                          |            |            |
| å          | <ul> <li>micpy</li> <li>asgi.py</li> <li>settings.py</li> </ul>                                      |             |                          |            |            |
| ₿          | 🔹 urls.py<br>🤹 wsgi.py                                                                               |             |                          |            |            |
| Γø         | > contacts<br>> env                                                                                  |             |                          |            |            |
| ₫          | > media<br>> pages<br>> photos                                                                       |             |                          |            |            |
| ۲          | <ul> <li>&gt; Resources</li> <li>&gt; static</li> </ul>                                              |             |                          |            |            |
|            | <ul> <li>&gt; templates</li> <li>◆ .gitignore</li> <li>➡ carzone_db</li> <li>➡ db.sqlite3</li> </ul> | е<br>М<br>М |                          |            |            |
|            | 🔹 manage.py                                                                                          | U           |                          |            |            |
|            | {} project_dump.json<br>≣ requirements.txt                                                           | U<br>M      |                          |            |            |
|            | ≣ runtime.txt                                                                                        | U           |                          |            |            |

To find out your Python version, type

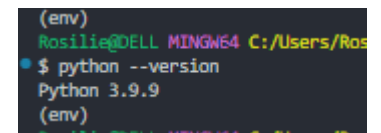

7. Update our REQUIREMENTS.TXT by using the code below:

#### \$ pip freeze > requirements.txt

| <li></li> |                                 |        | < -          | → Carzone-Project                                          |       |
|-----------|---------------------------------|--------|--------------|------------------------------------------------------------|-------|
|           | EXPLORER                        | ··· dn | min.py conta | acts 🔶 base.html 🔹 .gitignore M 🗧 runtime.txt U 🕺 Procfile | U     |
| £ h       | ✓ CARZONE-PROJECT               |        | ≣ require    | ements.txt                                                 |       |
| ٣         | > accounts                      |        | 1            | asgiref==3.8.1 > SIAIIC Aa ab.                             | * Non |
|           | > cars                          |        |              | certifi-2024 7 4                                           |       |
|           | ✓ carzone                       |        |              |                                                            |       |
| 20        | >pycaciie<br>> static           |        | 2            |                                                            |       |
| õ 😗       | 🤹 init .ov                      |        |              | charset-normalizer==3.3.2                                  |       |
|           | asqi.py                         |        | 5            | cryptography==43.0.0                                       |       |
| Ø         | 🅏 settings.py                   |        |              | Django==4.2.14                                             |       |
|           | 🥏 urls.py                       |        |              | django-allauth==0.63.6                                     |       |
| ш         | 🅏 wsgi.py                       |        |              | django-ckeditor==6.7.1                                     |       |
|           | > contacts                      |        |              | diango-is-asset==2.2.0                                     |       |
|           | > env                           |        | 10           | diango-multiselectfield==0.1.13                            |       |
| Д         | > media                         |        | 1            | idna3 7                                                    |       |
|           | > pages                         |        |              | $\frac{1}{100}$                                            |       |
|           | > Photos                        |        | -2           | p1110w==10.4.0                                             |       |
|           | > static                        |        | 1.3          | pycparser==2.22                                            |       |
|           | > templates                     |        | .4           | PyJWT==2.8.0                                               |       |
|           | <ul> <li>.gitignore</li> </ul>  | м      | .5           | pytz==2024.1                                               |       |
|           | ≡ carzone_db                    | м      | .6           | requests==2.32.3                                           |       |
|           | ≣ db.sqlite3                    |        | .7           | sqlparse==0.5.0                                            |       |
|           | 🔹 manage.py                     |        | 1.8          | typing extensions==4.12.2                                  |       |
|           | h Procfile                      |        | .9           | tzdata==2024.1                                             |       |
|           | <pre>{} project_dump.json</pre> | U      | ba           | unllib32 2 2                                               |       |
|           | ≡ requirements.oc               |        | 11           |                                                            |       |
|           |                                 |        |              |                                                            |       |
|           |                                 |        |              |                                                            |       |
|           |                                 |        |              |                                                            |       |

8. Use this HEROKU DOCUMENTATION as a guide. We need to INSTALL HEROKU CLI.

We get inside our project folder and open GitBash here. PREVIOUSLY, WHAT YOU HAVE BEEN USING WAS THE GITBASH TERMINAL IN VS CODE.

| - A C /               | Ctart backup       | vistore > LEADNING  |                             | araone Broject     |                       |        | Search Care |
|-----------------------|--------------------|---------------------|-----------------------------|--------------------|-----------------------|--------|-------------|
|                       | • start backup / D | tixtup - LEAUtilite | a presenta o regilitaria di | anzone-ridject /   | _                     |        | search carz |
| New - 🔏 🕡             |                    | ↑\$ Sort - 📃        | View ~ ····                 |                    |                       |        |             |
| A Home                | Name               | ^                   | Date modified               | Туре               | Size                  |        |             |
| Gallery               | accounts           |                     | 7/19/2024 7:29 PM           | File folder        |                       |        |             |
|                       | Cars               |                     | 7/13/2024 8:21 PM           | File folder        |                       |        |             |
| Declara               | Carzone            |                     | 7/10/2024 4:30 PM           | File folder        |                       |        |             |
| Desktop               | Contacts           |                     | 7/22/2024 8:24 PM           | File folder        |                       |        |             |
| Downloads             | * 💼 env            |                     | 7/9/2024 8:29 PM            | File folder        |                       |        |             |
| Documents             | 🖈 📒 media          |                     | 7/13/2024 2:42 PM           | File folder        |                       |        |             |
| Music                 | 🖈 📒 pages          |                     | 7/13/2024 8:06 PM           | File folder        |                       |        |             |
| Videos                | 📌 📁 photos         |                     | 7/12/2024 7:50 PM           | File folder        |                       |        |             |
| DATA - ROSILIE (F:)   | # Resource         | s                   | 7/20/2024 2-21 PM           | File folder        |                       |        |             |
| avatar                | static             |                     | 7/20/2024 4:45 PM           | File folder        |                       |        |             |
| 2010 Turnin (Turnin)  | 🚞 template         | s                   | 7/19/2024 7/23 PM           | File folder        |                       |        |             |
| 2016 Royota whomner   | 🧕 .gitignor        |                     | 7/25/2024 3:13 PM           | Git Ignore Source  | 4 KB                  |        |             |
| Screenshots           | Carzone,           | db                  | 7/25/2024 2:46 PM           | File               | 248.KR                |        |             |
| MyPhotos              | db.sqlite          | 3                   | 7/10/2024 2:41 PM           | SQLITE3 File       | Sort by               | ,      |             |
|                       | manage             |                     | 7/10/2024 2:35 PM           | Python Source File | Group by              | >      |             |
| This PC               | Procfile           |                     | 7/25/2024 3:22 PM           | File               | Refresh               |        |             |
| OS (C:)               | project_d          | lump                | 7/25/2024 3:12 PM           | JSON Source File   | Customize this folder |        |             |
| DATA (D)              | iii requirem       | ents                | 7/25/2024 3:29 PM           | Text Document      | Paste                 |        |             |
|                       | iii runtime        |                     | 7/25/2024 3:55 PM           | Text Document      | Undo Move             | Ctrl+Z |             |
| - DAMA - NUGALIE (P.) |                    |                     |                             |                    | Git GUI Here          |        |             |
| Network               |                    |                     |                             |                    | 📀 Git Bash Here       |        |             |
| Linux                 |                    |                     |                             |                    | Copen with Code       | _      |             |
|                       |                    |                     |                             |                    | Give access to        | >      |             |
|                       |                    |                     |                             |                    | New                   | •      |             |
|                       |                    |                     |                             |                    | Properties            |        |             |

9. In the GitBash terminal, make sure you activate your virtual environment.

## \$ source env/Scripts/activate

| Carzone-Project                         | × +                            |                           |                    |                                                                                                    |     |
|-----------------------------------------|--------------------------------|---------------------------|--------------------|----------------------------------------------------------------------------------------------------|-----|
| $\leftarrow$ $\rightarrow$ $\uparrow$ G | Go Start backup → Desktop → Li | EARNING DJANGO PROJECTS > | Carzone-Project >  | >                                                                                                    | Sea |
|                                         | a a a a the sort               | × = View × •••            |                    |                                                                                                    |     |
| A Home                                  | Name                           | Date modified             | Туре               | Size                                                                                                    |     |
| Callen/                                 | accounts                       | 7/19/2024 7:29 PM         | File folder        |                                                                                                    |     |
| Guilery                                 | Cars                           | 7/13/2024 8:21 PM         | File folder        |                                                                                                    |     |
|                                         | arzone                         | 7/10/2024 4:30 PM         | File folder        | ♦ MINGW64:/c/Users/Rosilie/OneDrive/Desktop/LEARNING DJANGO PROJEC —                                                       | ×   |
| E Desktop                               | * contacts                     | 7/22/2024 8:24 PM         | File folder        | Rosilie@DELL MINGW64 ~/OneDrive/Desktop/LEARNING DJANGO PROJECTS/Carzone-Proje                                             | ect |
| 🚽 Downloads                             | 🖈 🧰 env                        | 7/9/2024 8:29 PM          | File folder        | (main)<br>\$ ls                                                                                                    |     |
| Documents                               | 🖈 🧧 media                      | 7/13/2024 2:42 PM         | File folder        | Prochile cars/ contacts/ manage.py" photos/ runtime.txt<br>Resources/ carzone/ db.sqlite3 media/ project_dump.json static/ |     |
| 🕖 Music                                 | 🖈 🧮 pages                      | 7/13/2024 8:06 PM         | File folder        | accounts/ carzone_db env/ pages/ requirements.txt templates/                                                               |     |
| Videos                                  | 📌 🧮 photos                     | 7/12/2024 7:50 PM         | File folder        | Rost he@DELL MINGW64 ~/OneDrive/Dest top/LEARNING DJANGO PROJECIS/Carzone-Proje<br>(main)                                  | ict |
|                                         | Resources                      | 7/20/2024 2:21 PM         | File folder        | (env)                                                                                                    |     |
|                                         | = static                       | 7/20/2024 4:45 PM         | File folder        | (main)                                                                                                    |     |
| avatar                                  | 🚞 templates                    | 7/19/2024 7:23 PM         | File folder        | asgiref==3.8.1                                                                                                    |     |
| 늘 2018 Toyota 4Runner                   | .gitignore                     | 7/25/2024 3:13 PM         | Git Ignore Source  | certit==2024.7.4<br>cffi==1.16.0                                                                                           |     |
| Screenshots                             | carzone_db                     | 7/25/2024 2:46 PM         | File               | charset-norma 12er== 3.3.2<br>2.cryptography==43.0.0                                                                       |     |
| MyPhotos                                | db.sqlite3                     | 7/10/2024 2:41 PM         | SQLITE3 File       | oj-oatabase-uri=2.2.0<br>Django==4.2.14                                                                                    |     |
|                                         | manage                         | 7/10/2024 2:35 PM         | Python Source File | django-allautn==0.03.0<br>django-ckeditor==6.7.1                                                                           |     |
| This PC                                 | Procfile                       | 7/25/2024 3:22 PM         | File               | 1 KB                                                                                                    |     |
| × • 05(C)                               | project_dump                   | 7/25/2024 3:12 PM         | JSON Source File   | 50 KB                                                                                                    |     |
|                                         | requirements                   | 7/25/2024 3:29 PM         | Text Document      | 1 KB                                                                                                    |     |
| > = DAIA (D:)                           | 📄 runtime                      | 7/25/2024 3:55 PM         | Text Document      | 1 KB                                                                                                    |     |
| > DAIA - KUSILIE (F:)                   |                                |                           |                    |                                                                                                    |     |

> 🛬 Network

10. Now, when you type HEROKU LOGIN in the terminal, you should be able to use this:

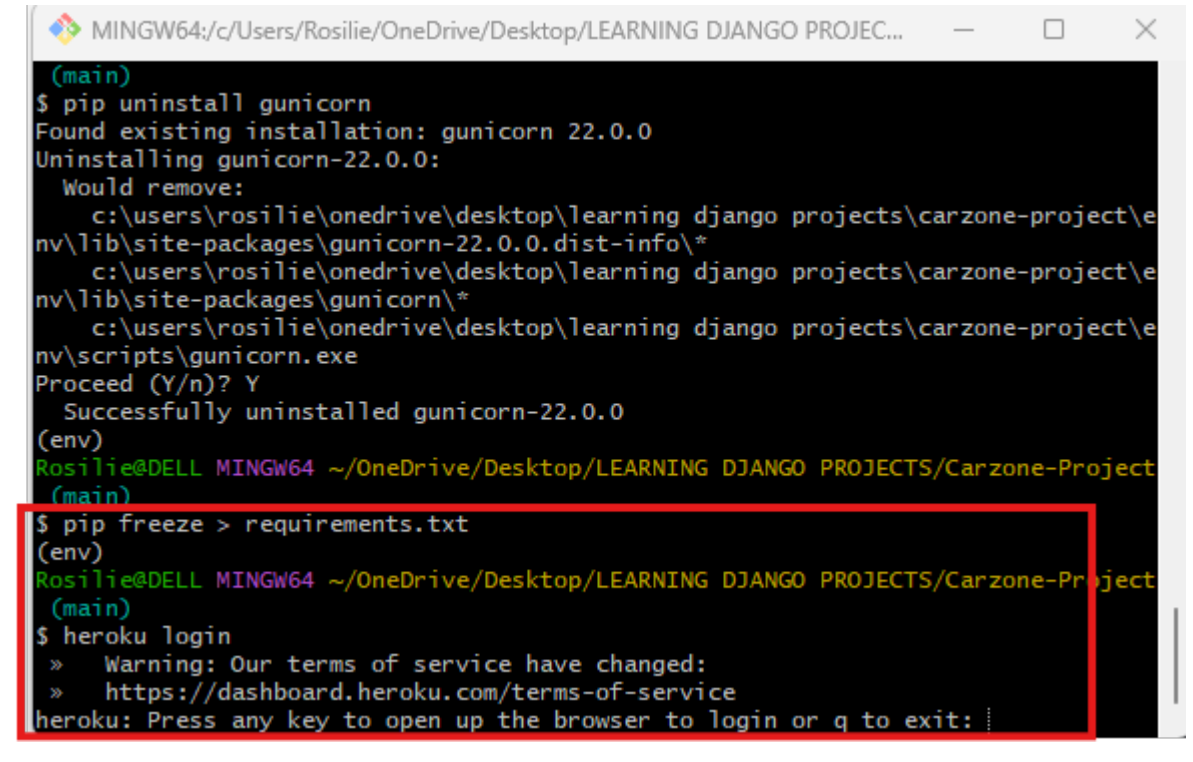

11. This should open the HEROKU CLI PAGE:

|                                                                                                 |                    |             |        |                                                                                                    |                                                                                                    |                                                                                                    |                                                                                                    | 0.~                                                                                                    | Designation                                                                                              |
|-------------------------------------------------------------------------------------------------|--------------------|-------------|--------|----------------------------------------------------------------------------------------------------|----------------------------------------------------------------------------------------------------|----------------------------------------------------------------------------------------------------|----------------------------------------------------------------------------------------------------|----------------------------------------------------------------------------------------------------|----------------------------------------------------------------------------------------------------|
| 👻 📵 🕲 🗑 🗑 💌 M 🖬 😫 🔚 🗘 G 🕎 🕲 🕺 🗠 🚥 🚥                                                             | 1 🗄 I 🕥 🛛 🗙        | +           | -      |                                                                                                    |                                                                                                    | ×                                                                                                    |                                                                                                    | ها حر                                                                                                    | rzone-Project                                                                                            |
| A → O P https://di.auth.basely.com/auth/di//source/acc62010_05h5_4042_c424                      | 6700 abfEb         | Ċ.          | =r     | J.                                                                                                    |                                                                                                    |                                                                                                    |                                                                                                    | <ul> <li>gitignore M</li> </ul>                                                                                                    | ≣ runtime.txt U                                                                                          |
| https://cir-adut.neroku.com/auti/cir/browser/aeeoso10-0505-4005-a434-6                          | 6706CDI3D ¥        |             |        | Ľ                                                                                                    | 9                                                                                                    | :                                                                                                    | ≣ requirements.txt                                                                                                    |                                                                                                    |                                                                                                    |
| We use cookies to make interactions with our websites and services easy and meaningful, to be   | etter understand h | now they a  | e used | and                                                                                                    |                                                                                                    |                                                                                                    | 6 dj-d                                                                                                    | atabase-url=                                                                                                    | =2 > STATIC                                                                                              |
| to tailor advertising. You can read more and make your cookie choices here. By continuing to us | e this site you ar | e giving us | your   |                                                                                                    | >                                                                                                    | < Contraction of the second second seco                                                                                                    | 7 Djan                                                                                                    | go==4.2.14                                                                                                    |                                                                                                    |
|                                                                                                 |                    |             |        |                                                                                                    |                                                                                                    | _                                                                                                    | 8 djan                                                                                                    | go-allauth==                                                                                                    | 0.63.6                                                                                                   |
|                                                                                                 |                    |             |        |                                                                                                    |                                                                                                    |                                                                                                    | 9 djan                                                                                                    | go-ckeditor=                                                                                                    | =6./.1                                                                                                   |
| Log in to the Heroku CLI                                                                        |                    |             |        | W<br>W<br>Nv\<br>Pro<br>S<br>(en<br>Ros<br>(m<br>S<br>P<br>e<br>Ros<br>(m<br>S<br>S<br>h<br>e<br>r<br>ope<br>d3-<br>gAB<br>her | > MINGW<br>fould re<br>c:\use<br>lib\sit<br>c:\use<br>scripts<br>(ceed (Y)<br>ucceed (Y)<br>uccessf<br>(y)<br>uccessf<br>(y)<br>uccesf | 64/c/UnryRoalia<br>move:<br>rs/rosilie/once<br>epackages/upur<br>rs/rosilie/once<br>/pl2/silie/once<br>/pl2/sili | <pre>(OneDrwe/Desktop/LEARN) wdrive/desktop/learni icorn+2:0.00ist-inf icorn+2:0.00ist-inf icorn,* sdrive/desktop/learni ed gunicorn-22:0.0 DneDrive/Desktop/LEARN mts.txt DmeDrive/Desktop/LEARN of service have chang er oku- up/terms-ors-se er oku- up/terms-ors-se er oku- up/terms-oku- up/terms-oku- up</pre> | NG DJANGO PROJEC<br>g django projects\c<br>g django projects\c<br>g django projects\c<br>ING DJANGO PROJECTS<br>ING DJANGO PROJECTS<br>ithg DJANGO PROJECTS<br>ithg DJANGO PROJECTS<br>ithg DJANGO PROJECTS<br>ithg DJANGO PROJECTS<br>ed:<br>rvice<br>to login or q to ss<br>m/Auth/Cli/Drowse/<br>AuAAON/XC4/MDguNG<br>eOTISE==6.7. | -  -  -  -  -  -  -  -  -  -  -  -  -                                                                    |
| Log In                                                                                          |                    |             |        |                                                                                                    |                                                                                                    | M                                                                                                    |                                                                                                    |                                                                                                    |                                                                                                    |
|                                                                                                 |                    |             |        |                                                                                                    |                                                                                                    | U                                                                                                    |                                                                                                    |                                                                                                    |                                                                                                    |
|                                                                                                 |                    |             |        |                                                                                                    |                                                                                                    |                                                                                                    | Downloading psyc<br>Downloading whit<br>Installing colle<br>Successfully ins<br>enoise-6.7.0<br>(env)                                                                                                    | opg2-2.9.9-cp39-cp3<br>enoise-6.7.0-py3-nq<br>cted packages: whit<br>talled dj-database-                                                                                                    | 9-win_amd64.wh1 (1.<br>1.2/1.2 MB<br>ne-any.wh1 (19 kB)<br>tenoise, psycopg2, d<br>-ur1-2.2.0 django_her |
| Heroku is a salesforce company                                                                  |                    |             |        |                                                                                                    |                                                                                                    |                                                                                                    | <pre></pre>                                                                                                    | mmand not found                                                                                                    | Lle/Appuata/Local/Pro                                                                                    |
| Torms of Sonvice Privacy Cookies                                                                |                    |             |        |                                                                                                    |                                                                                                    |                                                                                                    | — Rosilie@DELL_MIN                                                                                                    | GW64 C:/Users/Rosil                                                                                                    | lie/AnnData/Local/Pr                                                                                     |

Click LOGIN. If you were not currently logged in Heroku, you will need to login using your email address and password.

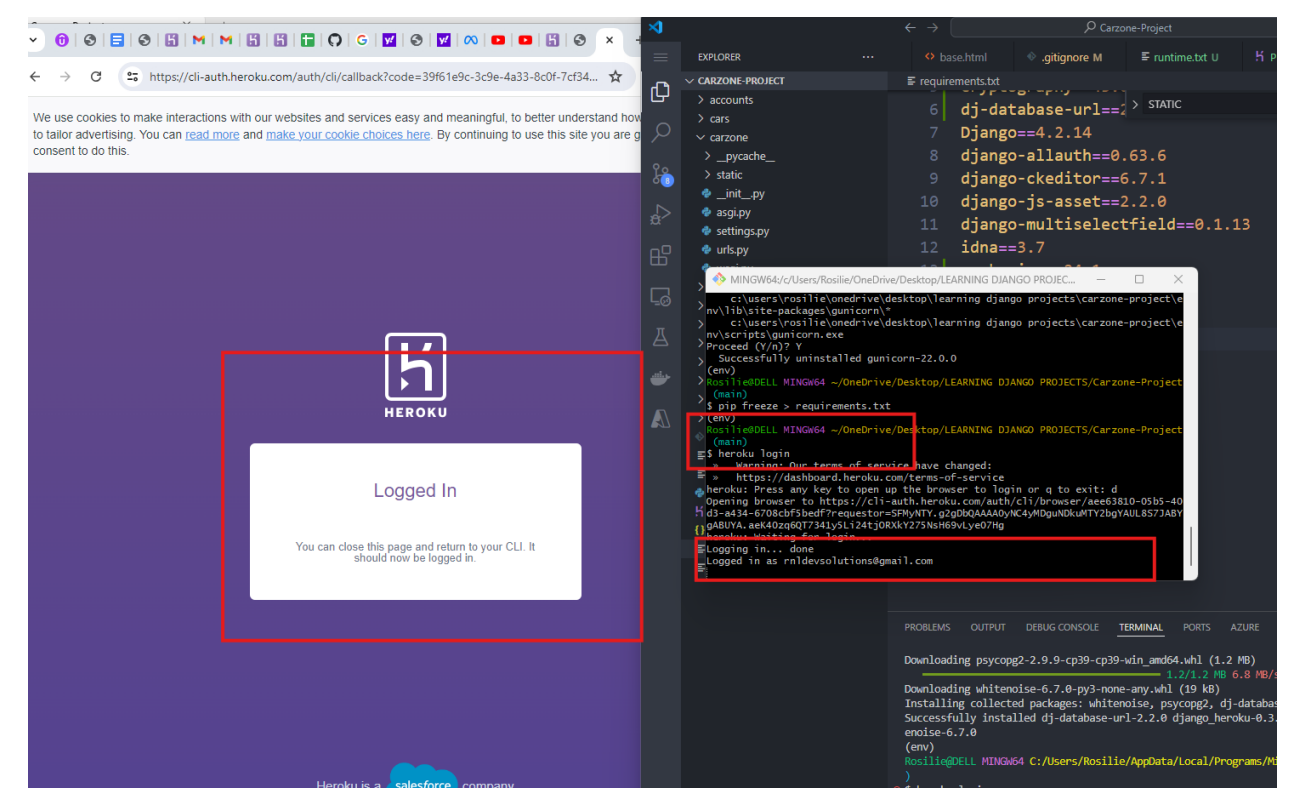

12. Press CTRL+C to terminate from the HEROKU INTERFACE to install GUNICORN. Type N'

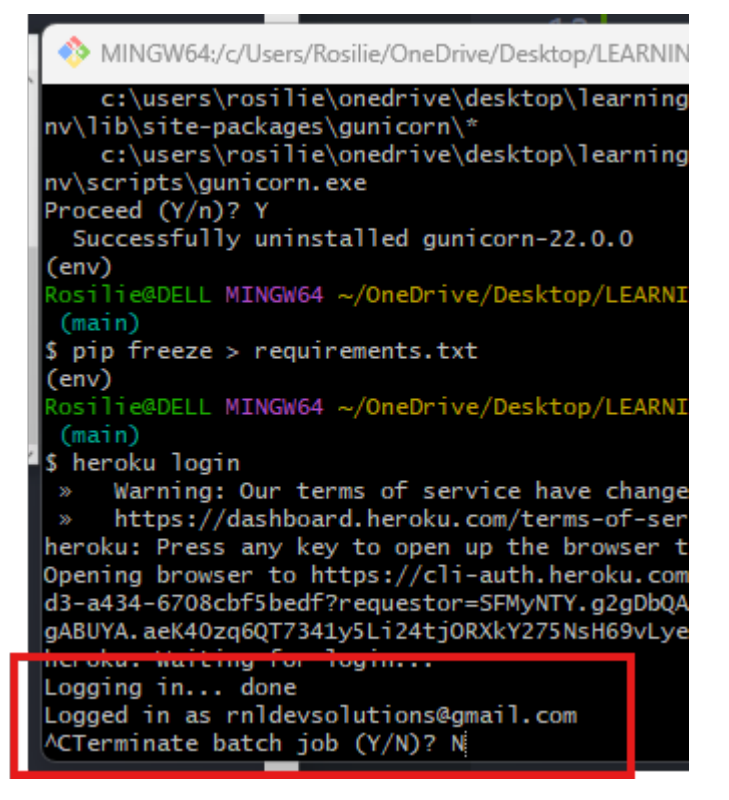

13. To know who is the logged in user or if you have logged out. Type

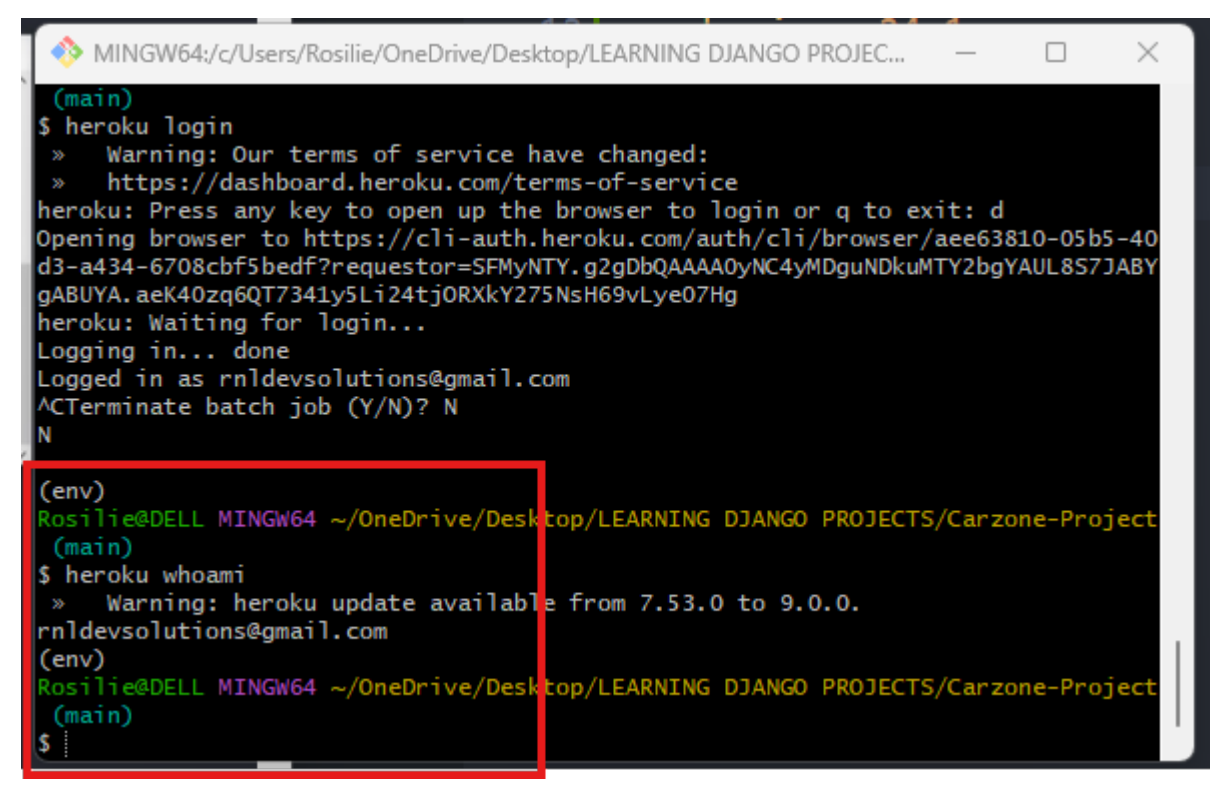

14. Install the 2 packages, GUNICORN and PSYCOPG2-BINARY. If you open your DIGITAL NOTEBOOK PROJECTS, these are the packages that were used too since both projects use PostgreSQL.

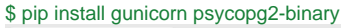

| 📩 Carzone-Project X                                          | +                                  | -                             | L X              |                                       | EXPLORER                                          | 🔹 settings.py 🗙 🔹 urls.py contacts 🔹 🔹 views.py contacts 🔹 🔹 models.py contacts 🔹 🕨 🖽                     |
|--------------------------------------------------------------|------------------------------------|-------------------------------|------------------|---------------------------------------|---------------------------------------------------|----------------------------------------------------------------------------------------------------|
| $\leftarrow$ $\rightarrow$ $\land$ $\bigcirc$ $\bigcirc$ Sta | art backup > ··· Carzone-Project > | Search (                      | Carzone-Project  | I I I I I I I I I I I I I I I I I I I | ✓ CARZONE-PROJECT                                 |                                                                                                    |
|                                                              |                                    |                               |                  |                                       | > accounts                                        | 34 INSTALLED > STATIC An ab. * ? of 10 ↑ ↓ = ×                                                            |
| 🕒 New 🖌 🗘 🛅                                                  | A K Sort ~                         | View ~ ···                    | Details          |                                       | → cars                                            | 50 'allauth.account',                                                                                     |
| Home                                                         | Name                               | Date modified                 | Туре             | e+LOGC                                | > _pycache_                                       | 51 'allauth.socialaccount',                                                                               |
| Gallany                                                      | accounts                           | 7/19/2024 7:29 PM             | File folder      |                                       | > static                                          | 52                                                                                                    |
| Callery                                                      | ars ars                            | 7/13/2024 8:21 PM             | File folder      | 4                                     | asgi.py                                           | 54 second allauth social account providers google'                                                        |
|                                                              | arzone arzone                      | 7/10/2024 4:30 PM             | File folder      |                                       | 🔹 settings.py                                     | 55 allauth socialaccount providers linkedin oa                                                            |
| Desktop                                                      | contacts                           | 7/22/2024 8:24 PM             | File folder      | E B                                   | urls.py                                           | 56                                                                                                    |
|                                                              | * env                              | 7/9/2024 8:29 PM              | File folder      |                                       | > contacts                                        |                                                                                                    |
| Documents                                                    | * 🛅 media                          | 7/13/2024 2:42 PM             | File folder      | LO                                    |                                                   |                                                                                                    |
| 🚱 Music                                                      | * pages                            | 7/13/2024 8:06 PM             | File folder      | д                                     | > media                                           | 59 MIDDLEWARE = [                                                                                         |
| Videos                                                       | * photos                           | 7/12/2024 7:50 PM             | File folder      |                                       | > pages<br>> photos                               | 60 ·····'django.middleware.security.SecurityMiddlewar                                                     |
| - DATA - ROSILIE (F:)                                        | * Resources                        | 7/20/2024 2:21 PM             | File folder      | <b>*</b>                              |                                                   | 61 ''''''''''''''''''''''''''''''''''''                                                                   |
| avatar                                                       | static                             | 7/20/2024 4:45 PM             | File folder      | 5                                     | > static                                          | 62 ' ' ' django.middleware.common.CommonMiddleware',                                                      |
| 2018 Tourta 4Rupper                                          | templates                          | 7/19/2024 7:23 PM             | File folder      |                                       | <ul> <li>templates</li> <li>.gitignore</li> </ul> | 63 'django.middleware.csrf.CsrfViewMiddleware',                                                           |
|                                                              | o .gitignore                       | 7/25/2024 3:13 PM             | Git Ignore Sou   |                                       | <pre>carzone_db</pre>                             | 64 django.contrib.auth.middleware.Authenticatio                                                           |
| screensnots                                                  | carzone_db                         | 7/25/2024 2:46 PM             | File             |                                       | ≣ db.sqlite3                                      | 65 django.contrib.messages.middleware.MessageM:                                                           |
| MyPhotos                                                     | db.sqlite3                         | 7/10/2024 2:41 PM             | SQLITE3 File     |                                       | manage.py                                         | 66 django.middleware.clickjacking.XFrameOption                                                            |
|                                                              | e manage                           | 7/10/2024 2:35 PM             | Python Sourc     |                                       | () project_dump.json                              | 6/ ····#·allauth·account·miaaleware·for·social·logi                                                       |
| 🗸 🛄 This PC                                                  | Procfile                           | 7/25/2024 3:22 PM             | File             |                                       | requirements.txt                                  | 68 provide allauth.account.middleware.Accountmiddleware                                                   |
| > 🏪 OS (C:)                                                  | 0 project_dump                     | 7/25/2024 3:12 PM             | JSON Source      |                                       | F runtime.txt                                     |                                                                                                    |
| > 👝 DATA (D:)                                                | requirements MINGW64:/c/Use        | ers/Rosilie/OneDrive/Desktop/ | 'LEARNING DJANGO | PROJEC                                |                                                   |                                                                                                    |
| > - DATA - ROSILIE (F:)                                      | s heroku whoami                    |                               |                  |                                       |                                                   | problems output debug console <b>terminal</b> ports azure + ~ ··· ^                                       |
| > 🥍 Network                                                  | » warning: her                     | oku update available t        | rom 7.53.0 to 9. | .0.0.                                 |                                                   | D server Microsoft                                                                                        |
| A linux                                                      | Rosilie@DELL MING                  | W64 ~/OneDrive/Desktop        | /LEARNING DJANG  | 0 PROJECTS/Carzo                      | one-Proje <mark>ct</mark>                         | Downloading whitenoise-6.7.0-py3-none-any.whl (19 kB)                                                     |
| 19 items                                                     | \$ pip install gun                 | icorn psycopg2-binary         |                  |                                       |                                                   | Installing collected packages: whitehoise, psycopg2, dj-database-uri, i Dash Microsoft V<br>django_heroku |
|                                                              | Using cached gu                    | nicorn-22.0.0-py3-none        | -any.whl.metadat | ta (4.4 kB)                           |                                                   | Successfully installed dj-database-url-2.2.0 django_heroku-0.3.1 psyc                                     |
| Photo 1: Choose File No file cr                              | copg2_binary-2.9.9-cp3             | 9-cp39-win_amd64              | 4.whl.metadata   | (4.6 kB)                              | (env)                                             |                                                                                                    |
| Photo 2: Choose File No file ch                              | hosen aring django pro             | jects\carzone-project\        | env\lib\site-pa  | ckages (from gur                      | nicorn) (24                                       | t VS Code (main)                                                                                          |
|                                                              | corn-22.0.0-py3-none-a             | ny.whl (84 kB)                | wh] (1.2 MR)     |                                       | s heroku login<br>bash: heroku: command not found |                                                                                                    |
| Photo 3: Choose File No file chosen                          |                                    |                               |                  | 4.7 MB/s eta 0:                       | :00:00                                            | (env)                                                                                                    |
| Photo 4: Choose File No file ch                              | Successfully inst                  | alled gunicorn-22.0.0         | psycopg2-binary  | -2.9.9                                |                                                   | t VS Code (main)                                                                                          |
|                                                              | Rosilie0DELL MING                  | W64 ~/OneDrive/Desktop        | /LEARNING DJANG  | 0 PROJECTS/Carzo                      | one-Project                                       |                                                                                                    |

15. With the newly installed packages, update your REQUIREMENTS.TXT using PIP FREEZE.

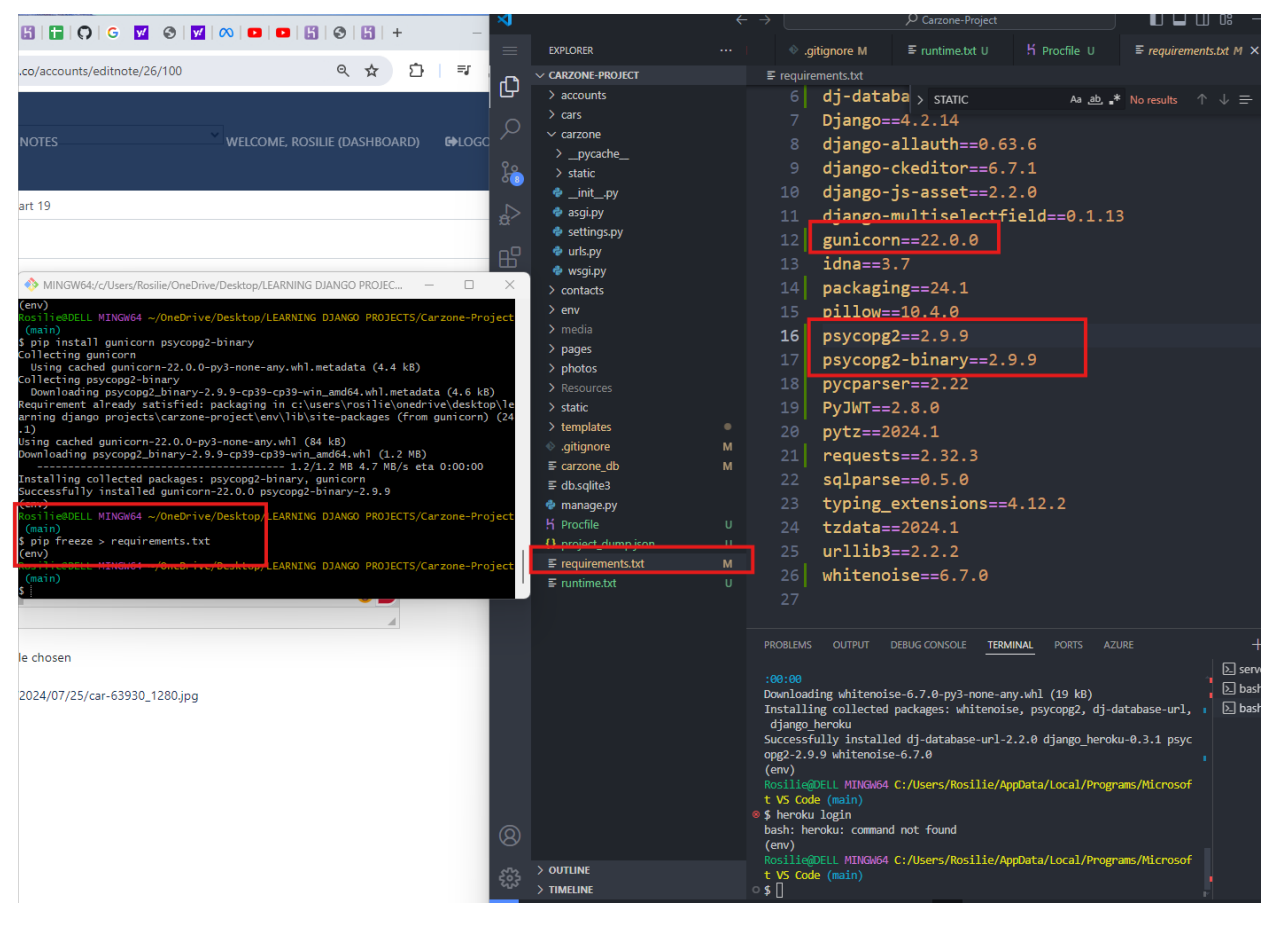

16. See the next part in Heroku deployment.

Copyright © Personal Digital Notebooks | By Rosilie | Date Printed: July 11, 2025, 5:16 a.m.